# Verbindungsliste der vPBX

#### Einführung

In der Verbindungsliste sind alle getätigten Verbindungen und Verbindungsversuche der vPBX aufgelistet.

Filter-, Sortier- und Suchfunktionen stehen zur Verfügung.

Verbindungsdaten können exportiert werden.

### Contents

- 1 Die Verbindungsliste
  - 1.1 Die angezeigte Information pro Verbindung
    1.2 Verbindungen suchen, filtern und sortieren
    1.3 Verbindungsdaten exportieren
- 2 Konfiguration
  - 2.1 Wo wird das Leistungsmerkmal konfiguriert

## **Die Verbindungsliste**

In der Verbindungsliste sind alle getätigten Verbindungen von und zu der vPBX aufgelistet.

**Hinweis** Die Periode der angezeigten Verbindungen kann durch den Provider begrenzt sein, z.B. Verbindungen der letzen 100 Tage.

#### Die angezeigte Information pro Verbindung

Zu jeder Verbindung werden folgende Informationen geliefert:

- Otatum und Zeit, wann die Verbindung begonnen hat
- ◊ Ein Symbol, ob die Verbindung erfolgreich und ob sie abgehend oder ankommend war
- ◊ Die interne vPBX Telefonnummern der anrufenden Seite
- Olie öffentliche Telefonnummern der anrufenden und angerufenen Seite
- Or Beschreibung des Ziels
- Oie Dauer der Verbindung
- ◊ Die verrechneten Gebühren für die Verbindung

Hinweis Aus Datenschutzgründen kann die Telefonnummer des Ziels verschleiert sein, d.h. die letzten Ziffern der Nummer sind mit "x" überschrieben, z.B. 012345xxxx

#### Verbindungen suchen, filtern und sortieren

Suchmasken in der Titelzeile erlauben es Verbindungen zu suchen nach:

- Interne Nummer
- Nummer des Anrufenden
- ◊ Zielnummer
- Or Beschreibung des Ziels

Diverse Filteroptionen ermöglichen es die Verbindungen während einem definierbaren Zeitraum aufzulisten:

- ◊ Fixe Perioden für diesen und den letzten Monat
- **◊** Flexible Perioden mit Start- und Enddatum und Zeit

Die Verbindungsangaben können sortiert werden indem in den Spaltentitel des gewünschten Kriteriums geklickt wird. Die Verbindungen werden dann in auf- oder absteigender Reihenfolge sortiert.

#### Verbindungsdaten exportieren

Die angezeigten Verbindungsdaten können exportiert werden. Die exportierte Datei hat das MS Excel Format XLS und kann deshalb einfach in MS Excel untersucht werden.

Vorgehen für den Export:

1. Gewünschte Verbindungen filtern

2. Auf die Schaltfläche [ + Exportieren ? ] klicken und dem Dialog des Web Browsers folgen, um die Datei extern abzuspeichern. Die exportierte Datei hat den Namen: anrufe\_<PERIODE\_START>\_<PERIODE\_END>.xls

# Konfiguration

### Wo wird das Leistungsmerkmal konfiguriert

Als vPBX Administrator:

→ Register "Anrufe"